| C | Harald | Meißner |  |
|---|--------|---------|--|
|   |        |         |  |

Steuerung PL0061

pic.haraldmeissner.de

email@haraldmeissner.de

# FS20 Komponenten

# **Steuerung PL0061**

# Bedienungsanleitung

# Inhalt

| 1. | Allge    | emeines                       | 1 |
|----|----------|-------------------------------|---|
| 2. | Funk     | ctionsweise                   | 2 |
| 3. | Hard     | lware-Voraussetzungen         | 3 |
| 3  | .1 Die   | e USB-to-Seriell-Bridge       | 3 |
| 3  | .2 Ein   | stellungen des COM-Ports      | 3 |
| 3  | .2.1     | Hyperterminal                 | 3 |
| 3  | .3       | Steuerbefehle                 | 4 |
| 4  | . Steuer | rsoftware                     | 5 |
| 4. | Preis    | se und Zubehör14              | 4 |
| 5. | Siche    | erheitshinweise und Garantie1 | 5 |

# 1. Allgemeines

Das FS20 Fernschaltsystem ist weit verbreitet in der Haussteuerung und -automatisierung. Es wird u.a. von <u>ELV</u> und <u>Conrad</u> vertrieben. Es werden eine Vielzahl von Aktoren (z.B. Funkschaltsteckdosen und Dimmer) angeboten und das funktioniert sehr zuverlässig. Die Bedienung mittels der originalen Fernbedienungen hat aber ach einige Nachteile.

| © Harald Meißner        | FS20 Komponenten | Version 1.0 |
|-------------------------|------------------|-------------|
| email@haraldmeissner.de | Steuerung PL0061 | 07.01.2015  |
| pic.haraldmeissner.de   |                  |             |
|                         |                  |             |

1. Bei älteren Modellen verliert die Fernbedienung ihr "Gedächtnis", wenn mal die Batterie getauscht werden muss

- 2. Die Tasten verlieren im Lauf der Zeit die Kontaktfähigkeit
- 3. Die Beschriftung der Tasten ist nur schlecht möglich
- 4. Die Fernbedienung kann nur einen Hauscode speichen.
- 5. Die Programmierung, besonders der Timer-Zeiten, ist ziemlich fummelig
- 6. Die Fernbedienungen spielen i.d.R. nicht den ganzen Funktionsumfang aus

#### 2. Funktionsweise

Die FS-Komponentensteuerung ergänzt das System in der Weise, dass eine Steuerung über den PC, oder optional über Bluetooth mit einem Android Smartphone oder Tablet möglich ist. Den Tasten können individuell mit jedem Code programmiert werden. Auch die Programmierung der Timer ist sehr einfach, in dem einfach die entsprechende Zeit in Sekunden eingegeben wird.

| © Harald Meißner        | FS20 Komponenten | Version 1.0 |
|-------------------------|------------------|-------------|
| email@haraldmeissner.de | Steuerung PL0061 | 07.01.2015  |
| pic.haraldmeissner.de   |                  |             |

## 3. Hardware-Voraussetzungen

PC mit Windows XP, Vista oder Windows 7. (Windows 8 noch nicht getestet) oder Android Smartphone/Tablet z.B. mit dem Bluetooth Serial Controller N7 als App.

#### 3.1 Die USB-to-Seriell-Bridge

Da viele neue Computer keine klassische serielle Schnittstelle mehr haben und überdies für eine derartige Schnittstelle ein Pegelwandler erforderlich wäre, wird die Schnittstelle mittels USB emuliert. Details finden Sie in der Dokumentation <u>"Seriell-to-USB-Bridge</u>".

Alternativ kann ein Bloutooth-Modul verwendet werde.

#### **3.2 Einstellungen des COM-Ports**

Die Schnittstelle wird mit folgenden Parametern betrieben:

Baudrate: 9600 Databits: 8 Stopbits: 1 Handshake: none

#### 3.2.1 Hyperterminal

Das Senden von Daten zum seriellen Display kann z.B. mittels eines Hyperterminals oder eines anderen Terminalprogramms (z.B. Tera Term) erfolgen. Details entnehmen Sie bitte der Dokumentation <u>"Hyperterminal</u>". Die Datei <u>16F876\_9600baud.ht</u> beinhaltet die gesamte Konfiguration der Schnittstelle.

Das Terminal ist so einzustellen, dass ein CRLF am Ende eines Befehls gesendet wird.

| © Harald Meißner        | FS20 Komponenten | Version 1.0 |
|-------------------------|------------------|-------------|
| email@haraldmeissner.de | Steuerung PL0061 | 07.01.2015  |
| pic.haraldmeissner.de   |                  |             |
|                         |                  |             |

| 9600_COM6.ht                | 05.01.2015 18:59 HT-Datei                                                                                     | 10 KB                                                                                                    |
|-----------------------------|----------------------------------------------------------------------------------------------------|----------------------------------------------------------------------------------------------------|
| 👌 9600_COM6 - HyperTerminal |                                                                                                    |                                                                                                    |
| Datei Bearbeiten Ansicht An | rufen Übertragung ?                                                                                           |                                                                                                    |
| 02 2 2 2                    |                                                                                                    |                                                                                                    |
| 1                           | Eigenschaften von 9600_COM6                                                                                   | <u>? x </u>                                                                                                    |
|                             | Verbinden mit Einstellungen                                                                                   |                                                                                                    |
|                             | Belegung der Funktions-, Pfeil- und Strg-Taste                                                                | ASCII-Konfiguration ? X                                                                                                    |
|                             | Rücktaste sendet                                                                                              | Einstellungen für den ASCII-Versand                                                                                                    |
|                             | Emulation:                                                                                                    | Zeilenverzögerung: 0 Millisekunden                                                                                                    |
|                             | Telnet-Terminalkennung: VT100<br>Zeilen im Bildlaufpuffer: 500<br>V Akustisches Signal beim Verbinden oder Tu | Einstellungen für den ASCII-Empfang     Beim Empfang Zeilenvorschub am Zeilenende anhängen     Eingangsdaten im 7-Bit≜SCII-Format empfangen |
|                             | Eingabecodierung ASCII-Kon                                                                                    | M Zu Jange Zeilen im Terminalfenster umbrechen                                                                                              |
|                             | ОК                                                                                                    |                                                                                                    |
|                             |                                                                                                    |                                                                                                    |
| /erbindung getrennt         | ANSIW 9600 8-N-1 RF GROSS NUM                                                                                 | Aufzeichnen Druckerecho                                                                                                    |

#### 3.3 Steuerbefehle

Der PC/Tablet/Smartphone senden Steuerbefehle an die Hardware der Schaltung, die dann daraus die entsprechenden FS20-kompatiblen Funksequenzen generiert. Ein Befehl besteht immer aus einem Kommadozeichen und ggf. dem sog. Hauscode, dem Grupencode, der Aktoradresse sowie dem eigentlichen Befehl. Zwischen den Codes ist **ein** Blank vorgesehen.

Legende:

| hhhhhhh: | Hauscode (8 Zeichen bestehend aus den Zeichen 1 4)    |
|----------|-------------------------------------------------------|
| gg:      | Gruppencode (2 Zeichen bestehend aus den Zeichen 1 4) |
| aa:      | Adresscode (2 Zeichen bestehend aus den Zeichen 1 4)  |

| © Harald Meißner        | FS20 Komponenten | Version 1.0 |
|-------------------------|------------------|-------------|
| email@haraldmeissner.de | Steuerung PL0061 | 07.01.2015  |
| pic.haraldmeissner.de   |                  |             |

cc: Kommandocode (2 Zeichen bestehend aus den Zeichen 0..9)

sssss: Timerangabe in Sekunden (5 Zeichen bestehend aus den Zeichen 0 .. 9). Die höchste Zahl hier ist 16200, was 270 Minuten entspricht.

Im Ruhezustand blinkt die LED im 2 Sekundentakt, wird ein Befehl versandt, so flackert die LED kurzzeitig

Details zu den verschiedenen Codes entnehmen sie bitte der FS20 Beschreibung ihres Geräts

| v                    | veranlasst die Schaltung, ihre Versionsnummer zu senden    |
|----------------------|------------------------------------------------------------|
| dhhhhhhh gg aa cc    | sendet einen Funkbefehl an einen Aktor                     |
| thhhhhhh gg aa sssss | programmiert den Abschalttimer des Aktors                  |
| Uhhhhhhh gg aa sssss | nur für Dimmer: programmiert den SLOWUP-Timer des Aktors   |
| Dhhhhhhh gg aa sssss | nur für Dimmer: programmiert den SLOWDown-Timer des Aktors |

Beispiel:

U12341234 12 34 00010 stellet den SlowUp-Timer eines Dimmers mit dem entsprechen Adresscode auf 10 Sek. ein.

# WICHTIG: . Jeder Befehl muss mit der Zeichenkette CRLF (=ASCII(13) + ASCII(10)) enden.

#### 4. Steuersoftware

#### 4.1. PC-Software

Das Programm besteht aus dem EXE-File (FS 20 Steuerung.exe ) und einer Steuerdatei (FS 20 STEUERUNG.INI). Falls die Steuerdatei verloren geht, wird sie beim nächsten Programmstart neu erzeugt. Allerdings sind dann die Konfigurationsdaten verloren.

Erzeugung der Steuerdatei:

| © Harald Meißner        | FS20 Komponenten | Version 1.0 |
|-------------------------|------------------|-------------|
| email@haraldmeissner.de | Steuerung PL0061 | 07.01.2015  |
| pic.haraldmeissner.de   |                  |             |

| Warnung  |                                                                                                    | × |
|----------|----------------------------------------------------------------------------------------------------|---|
| <u> </u> | Der Inifile<br>C:\USERS\HARALD\DROPBOX\AUTOIT_DATEN\RS_232_STANDALONE\<br>FS20 STEUERUNG\FS 20 STEUERUNG.INI existiert nicht. Soll der File<br>erzeugt werden ? |   |
|          | <u>J</u> a <u>N</u> ein                                                                                                    |   |

erlauben.

COMPORT-Nummer eingeben (2..9)

Nummer markieren und neue Zahl eingeben

| COMPORT Nr. RS232 eingebe           | en                            | _ [] X |
|-------------------------------------|-------------------------------|--------|
| COMPORT Nr. BS222 eingeber          | ~                             |        |
| a                                   |                               |        |
| 4                                   |                               |        |
| ,                                   |                               |        |
| . ОК                                | Abbruch                       |        |
| kleinste Zahl: 2 / größte Zahl: 9 / | erlaubte Zeichen: 0123456789- |        |

| © Harald Meißner        | FS20 Komponenten | Version 1.0 |
|-------------------------|------------------|-------------|
| email@haraldmeissner.de | Steuerung PL0061 | 07.01.2015  |
| pic.haraldmeissner.de   |                  |             |

| 1 | fehlende Kategorie im Inifile                                                                                                    | × |
|---|----------------------------------------------------------------------------------------------------|---|
|   | Die Kategorie BUTTONS ist nicht im Inifile<br>C:\USERS\HARALD\DROPBOX\AUTOIT_DATEN\RS_232_STANDALONE\FS20<br>STEUERUNG\FS 20 STEUERUNG.INI vorhanden |   |
|   | ОК                                                                                                    |   |

ОК

Anzahl der Schaltflächen eingeben:

| 🖄 Anzahl Schaltflächen INIT eingeben                               | <u> </u> |
|--------------------------------------------------------------------|----------|
| Anzahl Schaltflächen INIT eingeben                                 | 1        |
| 2                                                                  |          |
|                                                                    | -        |
|                                                                    |          |
| OK Abbruch                                                         |          |
| kleinste Zahl: 2 / größte Zahl: 35 / erlaubte Zeichen: 0123456789- |          |

Danach beginnt die Konfiguration der Schaltflächen

| © Harald Meißner        | FS20 Komponenten | Version 1.0 |
|-------------------------|------------------|-------------|
| email@haraldmeissner.de | Steuerung PL0061 | 07.01.2015  |
| pic.haraldmeissner.de   |                  |             |
|                         |                  |             |

| <u> </u> |
|----------|
|          |
|          |
|          |
|          |
|          |
|          |
|          |

| © Harald Meißner        | FS20 Komponenten | Version 1.0 |
|-------------------------|------------------|-------------|
| email@haraldmeissner.de | Steuerung PL0061 | 07.01.2015  |
| plendididitiessier.de   |                  |             |

### Nach dem Start des Programms FS20 Steuerung.exe erscheint die Oberfläche:

| Enterlanger         Hife           AccWR Buttorr         35           LICHT 1 EN         Define 1           Dimmer 1 AUS         Define 2           Dimmer 1 AUS         Define 3           Dimmer 5%         Define 6           Dimmer 78         Define 7           Dimmer 78         Define 8           BUTTON 10         Define 10           Button 12         Define 12           BUTTON 13         Define 13           BUTTON 14         Define 16           BUTTON 15         Define 16           BUTTON 10         Define 18           BUTTON 13         Define 2           BUTTON 14         Define 16           BUTTON 15         Define 16           BUTTON 12         Define 17           BUTTON 20         Define 21           BUTTON 21         Define 21           BUTTON 22         Define 23           BUTTON 23         Define 23           BUTTON 24         Define 31           BUTTON 25         Define 32           BUTTON 26         Define 32           BUTTON 27         Define 32           BUTTON 33         Define 34           BUTTON 33         Define 32 <t< th=""><th>Steuerung von FS20-Komponer</th><th>ntenVersion 1.0; 07.01.2015 (</th><th>) Harald Meißner</th><th></th><th></th></t<> | Steuerung von FS20-Komponer | ntenVersion 1.0; 07.01.2015 ( | ) Harald Meißner |                   |                          |
|----------------------------------------------------------------------------------------------------|-----------------------------|-------------------------------|------------------|-------------------|--------------------------|
| Determet         UCHT 1EN       Define 1         LICH 1 AUS       Define 2         Dimmet AUS       Define 3         Dimmet SX       Define 6         Dimmet 303       Define 6         Dimmet 75%       Define 7         Dimmet -1       Define 8         Dimmet 75%       Define 7         BUTTON 10       Define 10         ButTON 112       Define 11         BUTTON 12       Define 10         BUTTON 13       Define 15         BUTTON 14       Define 16         BUTTON 15       Define 18         BUTTON 16       Define 18         BUTTON 17       Define 21         BUTTON 18       Define 23         BUTTON 20       Define 23         BUTTON 23       Define 23         BUTTON 24       Define 25         BUTTON 25       Define 26         BUTTON 26       Define 27         BUTTON 27       Define 28         BUTTON 28       Define 20         BUTTON 30       Define 30         BUTTON 31       Define 31         BUTTON 32       Define 30         BUTTON 33       Define 30         BUTTON 34       Define 30                                                                                                    | Einstellungen Hilfe         |                               |                  |                   |                          |
| LICHT 1 EIN       Define 1         LICHT 1 AUS       Define 2         Dimmer 1 XUS       Define 3         Dimmer 1 XUS       Define 6         Dimmer 30%       Define 6         Dimmer 75%       Define 7         Dimmer 30%       Define 8         Dimmer 30%       Define 8         Dimmer 30%       Define 8         Dimmer 31       Define 10         Button 12       Define 11         BUTTON 13       Define 14         BUTTON 14       Define 15         BUTTON 15       Define 16         BUTTON 16       Define 17         BUTTON 17       Define 10         BUTTON 18       Define 16         BUTTON 19       Define 17         BUTTON 13       Define 20         BUTTON 22       Define 23         BUTTON 23       Define 23         BUTTON 24       Define 25         BUTTON 25       Define 23         BUTTON 31       Define 31         BUTTON 32       Define 32         BUTTON 33       Define 33         BUTTON 34       Define 35         BUTTON 35       Define 35                                                                                                    | Anzahl Buttons 25           |                               |                  |                   |                          |
| LICHT 1 EN         Defme 1           Dimmer 1 JUS         Defme 3           Dimmer 1 EN         Defme 4           Dimmer 63         Defme 5           Dimmer 75%         Defme 7           Dimmer 75%         Defme 7           Dimmer 75%         Defme 8           Dimmer 71         Defme 8           Dimmer 73%         Defme 1           BUTTON 10         Defme 10           But 10 N12         Defme 13           BUTTON 13         Defme 14           BUTTON 14         Defme 15           BUTTON 17         Defme 16           BUTTON 18         Defme 19           BUTTON 19         Defme 21           BUTTON 22         Defme 23           BUTTON 23         Defme 24           BUTTON 24         Defme 25           BUTTON 30         Defme 24           BUTTON 32         Defme 23           BUTTON 33         Defme 24           BUTTON 34         Defme 33           BUTTON 32         Defme 33           BUTTON 33         Defme 33           BUTTON 34         Defme 34           BUTTON 34         Defme 35           BUTTON 34         Defme 35           BUTTO                                                                                                    | 100                         |                               |                  |                   |                          |
| LICHT 1 AUS     Define 2       Dinner 1 AUS     Define 3       Dinner 1 EIN     Define 4       Dinner 33:     Define 6       Dommer 33:     Define 1       Dinner 1     Define 1       Dinner 1     Define 1       Button 10     Define 10       Bad     Define 13       Button 12     Define 13       Button 13     Define 14       Button 14     Define 13       Button 15     Define 13       Button 14     Define 14       Button 15     Define 13       Button 14     Define 14       Button 15     Define 13       Button 14     Define 14       Button 15     Define 13       Button 14     Define 14       Button 15     Define 13       Button 14     Define 14       Button 15     Define 13       Button 24     Define 25       Button 25     Define 26       Button 24     Define 28       Button 25     Define 28       Button 30     Define 31       Button 31     Define 31       Button 33     Define 31       Button 33     Define 31       Button 33     Define 31       Button 34     Define 31       Button 35 <t< th=""><th>LICHT 1 EIN</th><th>Define 1</th><th></th><th></th><th></th></t<>                                                                                                    | LICHT 1 EIN                 | Define 1                      |                  |                   |                          |
| Drimmert 1 EUN         Define 3           Dimmer 15 IN         Define 4           Dimmer 5%         Define 5           Dimmer 75%         Define 6           Dimmer 75%         Define 7           Dimmer 75%         Define 8           Dimmer 71         Define 9           BUTTON 10         Define 10           Bad         Define 11           BUTTON 12         Define 13           BUTTON 13         Define 14           BUTTON 14         Define 15           BUTTON 15         Define 16           BUTTON 17         Define 17           BUTTON 18         Define 18           BUTTON 19         Define 21           BUTTON 20         Define 21           BUTTON 21         Define 23           BUTTON 22         Define 23           BUTTON 23         Define 24           BUTTON 24         Define 23           BUTTON 30         Define 31           BUTTON 31         Define 31           BUTTON 32         Define 33           BUTTON 33         Define 33           BUTTON 34         Define 34           BUTTON 35         Define 35                                                                                                    | LICHT 1 AUS                 | Define 2                      |                  |                   |                          |
| Dimmer 1EIN         Define 4           Dimmer 6%         Define 6           Dimmer 30%         Define 6           Dimmer 30%         Define 7           Dimmer 1         Define 9           Button 1         Define 10           Bad         Define 11           BUTTON 12         Define 12           BUTTON 13         Define 13           BUTTON 14         Define 14           BUTTON 15         Define 16           BUTTON 17         Define 17           BUTTON 18         Define 18           BUTTON 19         Define 20           BUTTON 20         Define 21           BUTTON 21         Define 21           BUTTON 23         Define 23           BUTTON 24         Define 23           BUTTON 25         Define 26           BUTTON 28         Define 28           BUTTON 30         Define 31           BUTTON 31         Define 31           BUTTON 33         Define 32           BUTTON 34         Define 31           BUTTON 35         Define 32           BUTTON 35         Define 31           BUTTON 35         Define 32           BUTTON 34         Define 34                                                                                                    | Dimmer 1 AUS                | Define 3                      |                  |                   |                          |
| Dimme 53         Define 5           Dimmer 33         Define 5           Dimmer 75%         Define 7           Dimmer 1         Define 8           Dimmer 1         Define 9           BUITON 10         Define 10           Bad         Define 11           BUITON 12         Define 12           BUITON 13         Define 13           BUITON 14         Define 16           BUITON 17         Define 18           BUITON 18         Define 19           BUITON 19         Define 10           BUITON 12         Define 13           BUITON 13         Define 20           BUITON 20         Define 21           BUITON 21         Define 21           BUITON 23         Define 23           BUITON 24         Define 25           BUITON 25         Define 30           BUITON 30         Define 31           BUITON 31         Define 32           BUITON 33         Define 33           BUITON 34         Define 35           BUITON 35         Define 35                                                                                                    | Dimmer 1 EIN                | Define 4                      |                  |                   |                          |
| Drimmer 302         Define 6           Drimmer 73         Define 7           Dimmer 1         Define 8           Buttron 10         Define 10           Bad         Define 12           Buttron 12         Define 12           Buttron 14         Define 13           Buttron 15         Define 16           Buttron 14         Define 16           Buttron 15         Define 17           Buttron 17         Define 18           Buttron 18         Define 20           Buttron 20         Define 21           Buttron 21         Define 23           Buttron 22         Define 24           Buttron 23         Define 24           Buttron 25         Define 27           Buttron 26         Define 27           Buttron 27         Define 28           Buttron 28         Define 28           Buttron 31         Define 31           Buttron 31         Define 31           Buttron 33         Define 33           Buttron 34         Define 35           Buttron 35         Define 36                                                                                                    | Dimmer 6%                   | Define 5                      |                  |                   |                          |
| Dimmer 75%         Define 8           Dimmer +1         Define 8           BUTTON 10         Define 10           Bad         Define 11           BUTTON 12         Define 12           BUTTON 13         Define 13           BUTTON 14         Define 14           BUTTON 15         Define 15           BUTTON 16         Define 17           BUTTON 17         Define 18           BUTTON 18         Define 21           BUTTON 20         Define 21           BUTTON 21         Define 21           BUTTON 22         Define 21           BUTTON 23         Define 24           BUTTON 24         Define 25           BUTTON 25         Define 28           BUTTON 26         Define 28           BUTTON 30         Define 31           BUTTON 31         Define 31           BUTTON 33         Define 32           BUTTON 34         Define 35           BUTTON 35         Define 35                                                                                                    | Dimmer 30%                  | Define 6                      |                  |                   |                          |
| Dimmer -1         Define 8           Dimmer +1         Define 9           BUTTON 10         Define 10           Bad         Define 11           BUTTON 12         Define 13           BUTTON 13         Define 13           BUTTON 14         Define 15           BUTTON 15         Define 16           BUTTON 17         Define 17           BUTTON 18         Define 19           BUTTON 20         Define 21           BUTTON 21         Define 23           BUTTON 22         Define 23           BUTTON 24         Define 25           BUTTON 25         Define 27           BUTTON 30         Define 31           BUTTON 30         Define 31           BUTTON 31         Define 31           BUTTON 32         Define 33           BUTTON 33         Define 31           BUTTON 34         Define 35                                                                                                    | Dimmer 75%                  | Define 7                      |                  |                   |                          |
| Dimmer +1         Define 9           BUTTON 10         Derine 10           Bad         Define 11           BUTTON 12         Derine 12           BUTTON 13         Derine 13           BUTTON 14         Derine 16           BUTTON 15         Derine 16           BUTTON 17         Derine 16           BUTTON 18         Derine 18           BUTTON 20         Derine 20           BUTTON 21         Derine 21           BUTTON 22         Derine 23           BUTTON 23         Derine 24           BUTTON 24         Derine 27           BUTTON 30         Derine 31           BUTTON 33         Derine 31           BUTTON 34         Derine 35           Derine 35         Derine 35                                                                                                    | Dimmer -1                   | Define 8                      |                  |                   |                          |
| BUTTON 10         Define 10           Bad         Define 11           BUTTON 12         Define 12           BUTTON 13         Define 13           BUTTON 14         Define 14           BUTTON 15         Define 15           BUTTON 11         Define 16           BUTTON 13         Define 17           BUTTON 14         Define 18           BUTTON 20         Define 20           BUTTON 21         Define 22           BUTTON 22         Define 22           BUTTON 23         Define 24           BUTTON 24         Define 25           BUTTON 25         Define 26           BUTTON 30         Define 30           BUTTON 32         Define 30           BUTTON 33         Define 31           BUTTON 34         Define 35           BUTTON 34         Define 35           BUTTON 34         Define 35                                                                                                    | Dimmer +1                   | Define 9                      |                  |                   |                          |
| Bad     Define 11       BUTTON 12     Define 12       BUTTON 13     Define 13       BUTTON 14     Define 15       BUTTON 15     Define 15       BUTTON 11     Define 16       BUTTON 12     Define 17       BUTTON 13     Define 19       BUTTON 14     Define 19       BUTTON 10     Define 20       BUTTON 12     Define 20       BUTTON 20     Define 20       BUTTON 21     Define 21       BUTTON 22     Define 23       BUTTON 24     Define 24       BUTTON 25     Define 25       BUTTON 26     Define 28       BUTTON 27     Define 28       BUTTON 30     Define 30       BUTTON 31     Define 31       BUTTON 32     Define 33       BUTTON 33     Define 33       BUTTON 34     Define 35                                                                                                    | BUTTON 10                   | Define 10                     |                  |                   |                          |
| BUTTON 12         Define 12           BUTTON 13         Define 13           BUTTON 14         Define 16           BUTTON 15         Define 16           BUTTON 17         Define 17           BUTTON 18         Define 17           BUTTON 19         Define 20           BUTTON 20         Define 21           BUTTON 22         Define 21           BUTTON 23         Define 23           BUTTON 24         Define 25           BUTTON 25         Define 26           BUTTON 28         Define 28           BUTTON 30         Define 31           BUTTON 31         Define 31           BUTTON 33         Define 33           BUTTON 34         Define 35           Define 35         Define 34           BUTTON 35         Define 34                                                                                                    | Bad                         | Define 11                     |                  |                   |                          |
| BUTTON 13     Define 13       BUTTON 14     Define 14       BUTTON 15     Define 15       BUTTON 17     Define 17       BUTTON 18     Define 18       BUTTON 19     Define 19       BUTTON 20     Define 21       BUTTON 21     Define 22       BUTTON 23     Define 23       BUTTON 24     Define 24       BUTTON 25     Define 25       BUTTON 26     Define 27       BUTTON 27     Define 28       BUTTON 30     Define 31       BUTTON 31     Define 31       BUTTON 32     Define 33       BUTTON 35     Define 34       BUTTON 35     Define 34                                                                                                    | BUTTON 12                   | Define 12                     |                  |                   |                          |
| BUTTON 14     Define 14       BUTTON 15     Define 15       BUTTON 11     Define 16       BUTTON 11     Define 17       BUTTON 18     Define 18       BUTTON 19     Define 20       BUTTON 20     Define 21       BUTTON 21     Define 22       BUTTON 23     Define 23       BUTTON 24     Define 25       BUTTON 25     Define 26       BUTTON 26     Define 27       BUTTON 27     Define 28       BUTTON 30     Define 31       BUTTON 31     Define 31       BUTTON 32     Define 33       BUTTON 34     Define 34       BUTTON 35     Define 34       BUTTON 35     Define 34                                                                                                    | BUTTON 13                   | Define 13                     |                  |                   |                          |
| BUTTON 15     Define 15       BUTTON 11     Define 17       BUTTON 17     Define 17       BUTTON 18     Define 18       BUTTON 20     Define 20       BUTTON 21     Define 21       BUTTON 22     Define 23       BUTTON 24     Define 25       BUTTON 25     Define 25       BUTTON 26     Define 26       BUTTON 27     Define 28       BUTTON 30     Define 30       BUTTON 31     Define 32       BUTTON 33     Define 33       BUTTON 34     Define 33       BUTTON 35     Define 35                                                                                                    | BUTTON 14                   | Define 14                     |                  |                   |                          |
| BUTTON 11     Define 16       BUTTON 17     Define 17       BUTTON 18     Define 19       BUTTON 19     Define 19       BUTTON 20     Define 20       BUTTON 21     Define 22       BUTTON 22     Define 23       BUTTON 23     Define 24       BUTTON 24     Define 25       BUTTON 25     Define 26       BUTTON 28     Define 28       BUTTON 29     Define 30       BUTTON 30     Define 31       BUTTON 31     Define 33       BUTTON 33     Define 33       BUTTON 34     Define 35                                                                                                    | BUTTON 15                   | Define 15                     |                  |                   |                          |
| BUTTON 17     Define 17       BUTTON 18     Define 18       BUTTON 19     Define 19       BUTTON 20     Define 20       BUTTON 21     Define 21       BUTTON 22     Define 22       BUTTON 23     Define 24       BUTTON 24     Define 26       BUTTON 25     Define 26       BUTTON 26     Define 27       BUTTON 28     Define 29       BUTTON 30     Define 31       BUTTON 31     Define 32       BUTTON 32     Define 33       BUTTON 34     Define 34       BUTTON 35     Define 35                                                                                                    | BUTTON 11                   | Define 16                     |                  |                   |                          |
| BUTTON 18     Define 18       BUTTON 19     Define 20       BUTTON 20     Define 21       BUTTON 21     Define 21       BUTTON 22     Define 22       BUTTON 23     Define 23       BUTTON 24     Define 25       BUTTON 25     Define 25       BUTTON 26     Define 27       BUTTON 27     Define 28       BUTTON 29     Define 23       BUTTON 30     Define 30       BUTTON 31     Define 31       BUTTON 32     Define 33       BUTTON 33     Define 34       BUTTON 35     Define 35                                                                                                    | BUTTON 17                   | Define 17                     |                  |                   |                          |
| BUTTON 19     Define 19       BUTTON 20     Define 20       BUTTON 21     Define 21       BUTTON 22     Define 22       BUTTON 23     Define 23       BUTTON 24     Define 25       BUTTON 25     Define 25       BUTTON 26     Define 27       BUTTON 27     Define 28       BUTTON 28     Define 29       BUTTON 30     Define 31       BUTTON 31     Define 31       BUTTON 32     Define 33       BUTTON 34     Define 34       BUTTON 35     Define 35                                                                                                    | BUTTON 18                   | Define 18                     |                  |                   |                          |
| BUTTON 20     Define 20       BUTTON 21     Define 21       BUTTON 22     Define 23       BUTTON 23     Define 23       BUTTON 24     Define 25       BUTTON 25     Define 25       BUTTON 26     Define 26       BUTTON 27     Define 27       BUTTON 28     Define 28       BUTTON 29     Define 29       BUTTON 30     Define 30       BUTTON 31     Define 31       BUTTON 32     Define 33       BUTTON 34     Define 34       BUTTON 35     Define 35                                                                                                    | BUTTON 19                   | Define 19                     |                  |                   |                          |
| BUTTON 21     Define 21       BUTTON 22     Define 22       BUTTON 23     Define 23       BUTTON 24     Define 24       BUTTON 25     Define 25       BUTTON 26     Define 26       BUTTON 27     Define 27       BUTTON 28     Define 29       BUTTON 30     Define 30       BUTTON 31     Define 31       BUTTON 32     Define 33       BUTTON 34     Define 34       BUTTON 35     Define 35                                                                                                    | BUTTON 20                   | Define 20                     |                  |                   |                          |
| BUTTON 22     Define 22       BUTTON 23     Define 23       BUTTON 24     Define 24       BUTTON 25     Define 25       BUTTON 26     Define 26       BUTTON 27     Define 27       BUTTON 28     Define 28       BUTTON 29     Define 29       BUTTON 30     Define 30       BUTTON 31     Define 31       BUTTON 32     Define 33       BUTTON 33     Define 33       BUTTON 34     Define 35                                                                                                    | BUTTON 21                   | Define 21                     |                  |                   |                          |
| BUTTON 23     Define 23       BUTTON 24     Define 24       BUTTON 25     Define 25       BUTTON 26     Define 26       BUTTON 27     Define 27       BUTTON 28     Define 29       BUTTON 30     Define 30       BUTTON 31     Define 31       BUTTON 32     Define 32       BUTTON 33     Define 33       BUTTON 34     Define 35       Define 35     Define 35                                                                                                    | BUTTON 22                   | Define 22                     |                  |                   |                          |
| BUTTON 24     Define 24       BUTTON 25     Define 25       BUTTON 26     Define 26       BUTTON 27     Define 27       BUTTON 28     Define 28       BUTTON 29     Define 29       BUTTON 30     Define 30       BUTTON 31     Define 31       BUTTON 32     Define 32       BUTTON 33     Define 33       BUTTON 34     Define 35       Direkteingabe     Send                                                                                                    | BUTTON 23                   | Define 23                     |                  |                   |                          |
| BUTTON 25     Define 25       BUTTON 26     Define 26       BUTTON 27     Define 27       BUTTON 28     Define 28       BUTTON 29     Define 29       BUTTON 30     Define 30       BUTTON 31     Define 31       BUTTON 32     Define 32       BUTTON 33     Define 33       BUTTON 34     Define 35       Direkteingabe     Send                                                                                                    | BUTTON 24                   | Define 24                     |                  |                   |                          |
| BUTTON 26     Define 26       BUTTON 27     Define 27       BUTTON 28     Define 28       BUTTON 29     Define 29       BUTTON 30     Define 30       BUTTON 31     Define 31       BUTTON 32     Define 32       BUTTON 33     Define 33       BUTTON 34     Define 35                                                                                                    | BUTTON 25                   | Define 25                     |                  |                   |                          |
| BUTTON 27     Define 27       BUTTON 28     Define 28       BUTTON 29     Define 29       BUTTON 30     Define 30       BUTTON 31     Define 31       BUTTON 32     Define 32       BUTTON 33     Define 33       BUTTON 34     Define 35                                                                                                    | BUTTON 26                   | Define 26                     |                  |                   |                          |
| BUTTON 28     Define 28       BUTTON 29     Define 29       BUTTON 30     Define 30       BUTTON 31     Define 31       BUTTON 32     Define 32       BUTTON 33     Define 33       BUTTON 34     Define 35                                                                                                    | BUTTON 27                   | Define 27                     |                  |                   |                          |
| BUTTON 29     Define 29       BUTTON 30     Define 30       BUTTON 31     Define 31       BUTTON 32     Define 32       BUTTON 33     Define 33       BUTTON 34     Define 34       Define 35     Define 35                                                                                                    | BUTTON 28                   | Define 28                     |                  |                   |                          |
| BUTTON 30     Define 30       BUTTON 31     Define 31       BUTTON 32     Define 32       BUTTON 33     Define 33       BUTTON 34     Define 34       BUTTON 35     Define 35                                                                                                    | BUTTON 29                   | Define 29                     |                  |                   |                          |
| BUTTON 31     Define 31       BUTTON 32     Define 32       BUTTON 33     Define 33       BUTTON 34     Define 34       BUTTON 35     Define 35                                                                                                    | BUTTON 30                   | Define 30                     |                  |                   |                          |
| BUTTON 32     Define 32       BUTTON 33     Define 33       BUTTON 34     Define 34       BUTTON 35     Define 35                                                                                                    | BUTTON 31                   | Define 31                     |                  |                   |                          |
| BUTTON 33 Define 33<br>BUTTON 34 Define 34<br>BUTTON 35 Define 35<br>Direkteingabe Send                                                                                                    | BUTTON 32                   | Define 32                     |                  |                   |                          |
| BUTTON 34 Define 34<br>BUTTON 35 Define 35<br>Direkteingabe Send                                                                                                    | BUTTON 33                   | Define 33                     |                  |                   |                          |
| BUTTON 35 Define 35 Direkteingabe Send                                                                                                    | BUTTON 34                   | Define 34                     |                  |                   |                          |
| Direkteingabe Send                                                                                                    | BUTTON 35                   | Define 35                     |                  |                   |                          |
| Direkteingabe Send                                                                                                    |                             |                               |                  |                   |                          |
| Send                                                                                                    | Direkteingabe               |                               |                  | Crue 1            |                          |
| · · · · · · · · · · · · · · · · · · ·                                                                                                    |                             |                               |                  | send              |                          |
| empfangen RS232 ok                                                                                                    | empfangen                   |                               |                  | RS232 ok          |                          |
| gesendet Clipboard Empfang RS232 neu initialisieren                                                                                                    | gesendet                    |                               |                  | Clipboard Empfang | RS232 neu initialisieren |
| Pearden Hardware wine Hardware Pearl                                                                                                    | Basedon L Hard              | union   United Barry          |                  |                   |                          |
|                                                                                                    |                             |                               |                  |                   |                          |

| © Harald Meißner        | FS20 Komponenten | Version 1.0 |
|-------------------------|------------------|-------------|
| email@haraldmeissner.de | Steuerung PL0061 | 07.01.2015  |
| pic.haraldmeissner.de   |                  |             |

Anzahl Buttons: in Version 1.0 sind bis zu 35 Buttons wählbar. Nach Änderung muss das Programm neu gestartet werden, damit die Änderung effektiv wird. Die Änderungen werden in einer INI-Datei gespeichert, die auch editiert werden kann.

Ein Click auf die Buttons (linke Spalte) sendet den hinterlegten Code direkt . Wenn die Maus übe dem Button steht, wird angezeigt, welcher Code genau hinterlegt ist.

Codee können auch per Direkteingabe versandt werden. Das CRLF wird automatisch eingefügt. Wird im Feld was geändert, sendet <RETURN> den Code. Ansonsten kann der Code durch Drücken auf "Send" versandt werden

im Feld "empfangen" wird sichtbar, was die Hardware zurück sendet. Alle Kommandos werden beantwortet (Funktionskontrolle)

Im Feld "gesendet" kann abgelesen werden, was tatsächlich gefunkt wurde.

RS232 ok muss grün sein, dann ist eine Verbindung zwischen Hardware und PC etabliert.

Der Comport kann dem Gerätemanager entnommen werden (kann bei "Hilfe" geöffnet werden. Ist der USB-Adapter richtig installiert, erscheint im Gerätemanager beim Einstecken ein neuer Port (hier Port 6)

| © Harald Meißner        | FS20 Komponenten | Version 1.0 |
|-------------------------|------------------|-------------|
| email@haraldmeissner.de | Steuerung PL0061 | 07.01.2015  |
| pic.haraldmeissner.de   |                  |             |
|                         |                  |             |

| 🚔 Geräte-Manager                                                                                                    |
|----------------------------------------------------------------------------------------------------|
| Datei Aktion Ansicht ?                                                                                                    |
|                                                                                                    |
| Image: Second Second |
| Eingabegeräte (Human Interface Devices)     Grafikkarte     IDE ATA/ATAPI-Controller     Laufwerke     Mause und andere Zeigegeräte     Monitore     Monitore     Prozessoren     Systemgeräte                                                                                                    |
|                                                                                                    |
|                                                                                                    |

Die Schnittstelle kann mit Einstellungen/RS232 auf Port 6 und 9600 Baud eingestellt werden. Bei anderen Baudraten funktioniert die Kommunikation nicht.

Hardwareversion sendet die Versionsnummer der Schaltun an das Programm (entspricht dem Befehl "v")

Falls nötig sein sollte, kann die Hardware auch resettet werden

| © Harald Meißner        | FS20 Komponenten | Version 1.0 |
|-------------------------|------------------|-------------|
| email@haraldmeissner.de | Steuerung PL0061 | 07.01.2015  |
| pic.haraldmeissner.de   |                  |             |
|                         |                  |             |

Wenn die Checkbox "Clipboardempfang" gesetzt ist, kann das Programm aus jedem anderen WINDOWS-Programm Daten empfangen. Wenn sie also z.Z in einem beliebigen Editor oder in eine Exceltabelle die Zeichen "d12341234 12 34 01" stehen haben, können sie die markieren und per <STRG>+C in die Zwischenablage kopieren. Das Programm holt sich die zeichenkette und sendet sie direkt weiter..

| Name     LICHT 1 EIN     Edit       Hauscode     11223344     Edit       Gruppenadresse     Edit       Deviceadresse     34     Edit       Befehl     01     ✓       Setze Timer (in Sekunden)     1     Edit       Programmiere | Name       LICHT 1 EIN       Edit         Hauscode       11223344       Edit         Gruppenadresse       Edit         Deviceadresse       34       Edit         Befehl       01       Image: Comparation of the second of the second of t | Konfiguration von       | Button 0     |      |      |              |  |
|----------------------------------------------------------------------------------------------------|----------------------------------------------------------------------------------------------------|-------------------------|--------------|------|------|--------------|--|
| Hauscode     11223344     Edit       Gruppenadresse     Edit       Deviceadresse     34       Befehl     01       Setze Timer (in Sekunden)     1       Edit     Programmiere                                                    | Hauscode 11223344 Edit<br>Gruppenadresse Edit<br>Deviceadresse 34 Edit<br>Befehl 01 ✓<br>Setze Timer (in Sekunden) 1 Edit Programmiere<br>Setze Slow-Up Timer (in Sekunden) 1 Edit Programmiere                                                                                                    | Name                    | LICHT 1 EIN  | Edit | 1    |              |  |
| Gruppenadresse     Edit       Deviceadresse     34       Befehl     01       Setze Timer (in Sekunden)     1       Edit     Programmiere       Setze Slow-Up Timer (in Sekunden)     1                                           | Gruppenadresse     Edit       Deviceadresse     34       Befehl     01       Setze Timer (in Sekunden)     1       Edit     Programmiere       Setze Slow-Up Timer (in Sekunden)     1       Edit     Programmiere       Setze Slow-DownTimer (in Sekunden)     1                                                                                                    | Hauscode                | 11223344     | Edit | 1    |              |  |
| Deviceadresse 34 Edit<br>Befehl 01 ▼<br>Setze Timer (in Sekunden) 1 Edit Programmiere<br>Setze Slow-Up Timer (in Sekunden) 1 Edit Programmiere                                                                                   | Deviceadresse 34 Edit<br>Befehl 01  Setze Timer (in Sekunden) 1 Edit Programmiere<br>Setze Slow-Up Timer (in Sekunden) 1 Edit Programmiere<br>Setze Slow-DownTimer (in Sekunden) 1 Edit Programmiere                                                                                                    | Gruppenadresse          |              | Edit |      |              |  |
| Befehl 01  Setze Timer (in Sekunden) 1 Edit Programmiere Setze Slow-Up Timer (in Sekunden) 1 Edit Programmiere                                                                                                    | Befehl       01         Setze Timer (in Sekunden)       1       Edit       Programmiere         Setze Slow-Up Timer (in Sekunden)       1       Edit       Programmiere         Setze Slow-DownTimer (in Sekunden)       1       Edit       Programmiere                                                                                                    | Deviceadresse           | 34           | Edit |      |              |  |
| Setze Timer (in Sekunden)       1     Edit     Programmiere       Setze Slow-Up Timer (in Sekunden)     1     Edit     Programmiere                                                                                              | Setze Timer (in Sekunden)     1     Edit     Programmiere       Setze Slow-Up Timer (in Sekunden)     1     Edit     Programmiere       Setze Slow-DownTimer (in Sekunden)     1     Edit     Programmiere                                                                                                    | Befehl                  | 01 💌         | 1    |      |              |  |
| Setze Timer (in Sekunden)     1     Edit     Programmiere       Setze Slow-Up Timer (in Sekunden)     1     Edit     Programmiere                                                                                                | Setze Timer (in Sekunden)     1     Edit     Programmiere       Setze Slow-Up Timer (in Sekunden)     1     Edit     Programmiere       Setze Slow-DownTimer (in Sekunden)     1     Edit     Programmiere                                                                                                    |                         |              | _    |      |              |  |
| Setze Slow-Up Timer (in Sekunden)                                                                                                    | Setze Slow-Up Timer (in Sekunden)     1     Edit     Programmiere       Setze Slow-DownTimer (in Sekunden)     1     Edit     Programmiere                                                                                                    | Setze Timer (in Sekunde | n)           | 1    | Edit | Programmiere |  |
|                                                                                                    | Setze Slow-DownTimer (in Sekunden) 1 Edit Programmiere                                                                                                    | Setze Slow-Up Timer (in | Sekunden)    | 1    | Edit | Programmiere |  |
| Setze Slow-DownTimer (in Sekunden) 1 Edit Programmiere                                                                                                    |                                                                                                    | Setze Slow-DownTimer (  | ïn Sekunden) | 1    | Edit | Programmiere |  |
|                                                                                                    |                                                                                                    |                         |              |      |      |              |  |
|                                                                                                    |                                                                                                    |                         |              |      |      |              |  |
|                                                                                                    |                                                                                                    |                         |              |      |      |              |  |
|                                                                                                    |                                                                                                    |                         |              |      |      |              |  |
|                                                                                                    |                                                                                                    |                         |              |      |      |              |  |
|                                                                                                    |                                                                                                    |                         |              |      |      |              |  |
|                                                                                                    |                                                                                                    |                         |              |      |      |              |  |
|                                                                                                    |                                                                                                    |                         |              |      |      |              |  |
| Beenden DK                                                                                                    | Beenden                                                                                                    | Beenden                 | ок           |      |      |              |  |

Die Buttons können mit der daneben stehenden Schaltfläche konfiguriert werden.

Der Name, Hauscode, Gruppencode, Adresscode und Kommandocode können für jeden Button einzeln bestimmt werden.

Die Befehle sind wie folgt:

| © Harald Meißner        | FS20 Komponenten | Version 1.0 |
|-------------------------|------------------|-------------|
| email@haraldmeissner.de | Steuerung PL0061 | 07.01.2015  |
| pic.haraldmeissner.de   |                  |             |

# Befehl:

| Unteren 5 bit: |     |                                                                  |  |
|----------------|-----|------------------------------------------------------------------|--|
| 00             | 00h | aus                                                              |  |
| 01             | 01h | an, 6,25% Einschalten auf Helligkeitsstufe 1 (min.)              |  |
| 02             | 02h | an, 12,5%                                                        |  |
|                |     |                                                                  |  |
| 15             | Ofh | an, 93,75%                                                       |  |
| 16             | 10h | an, 100% Einschalten auf Helligkeitsstufe 16 (max.)              |  |
| 17             | 11h | an, alter Wert Auf letztem Helligkeitswert einschalten           |  |
| 18             | 12h | toggle Wechsel zwischen "aus <b>ę</b> ? und "an, alter Wert"     |  |
| 19             | 13h | dim up Eine Helligkeitsstufe heller                              |  |
| 20             | 14h | dim down Eine Helligkeitsstufe dunkler                           |  |
| 21             | 15h | dim up and down, + bis max, kurz warten, - bis min, kurz warten, |  |
| 22             | 16h | timeset Timerprogrammierung (Start, Ende)                        |  |
| 23             | 17h | send status Nur bei bidirektionalen Komponenten!                 |  |
| 24             | 18h | aus, für Timerzeit                                               |  |
| 25             | 19h | an, 100%, für Timerzeit                                          |  |
| 26             | 1ah | an, alter Wert, für Timerzeit                                    |  |
| 27             | 1bh | reset (auf Auslieferzustand)                                     |  |
| 28             | 1ch | frei                                                             |  |
| 29             | 1dh | frei                                                             |  |
| 30             | 1eh | frei                                                             |  |
| 31             | 1fh | frei                                                             |  |

In diese Konfiguration können auch die Timer der Aktoren gesetzt werden (s. Dokumentation der FS20-Komponenten).

Mit dem Edit-Button wird die zeit in Sekunden eingegeben. Nach Drücken der Schaltfläche Programmiere wird die Programmierung des Aktors gestartet. Das erledigt die Hardware autark. Sie können inzwischen auch weiter Steuercodes absetzen, aber nicht für den aktuell zu programmierenden Aktor und auch keine weiteren Timerbefehle.

Für Dimmer gibt es zwei weiter Timer: SLOS-UP and SLOW-Down.. Diese können ebenfalls entsprechend programmiert werden

| © Harald Meißner        | FS20 Komponenten | Version 1.0 |
|-------------------------|------------------|-------------|
| email@haraldmeissner.de | Steuerung PL0061 | 07.01.2015  |
| pic.haraldmeissner.de   |                  |             |
|                         |                  |             |

# 4. Preise und Zubehör

Die Schaltung besteht aus folgenden Teilen:

- Steuerplatine
- Funkmodul
- USB-to-RS232-Bridge mit Kabel

45,00€

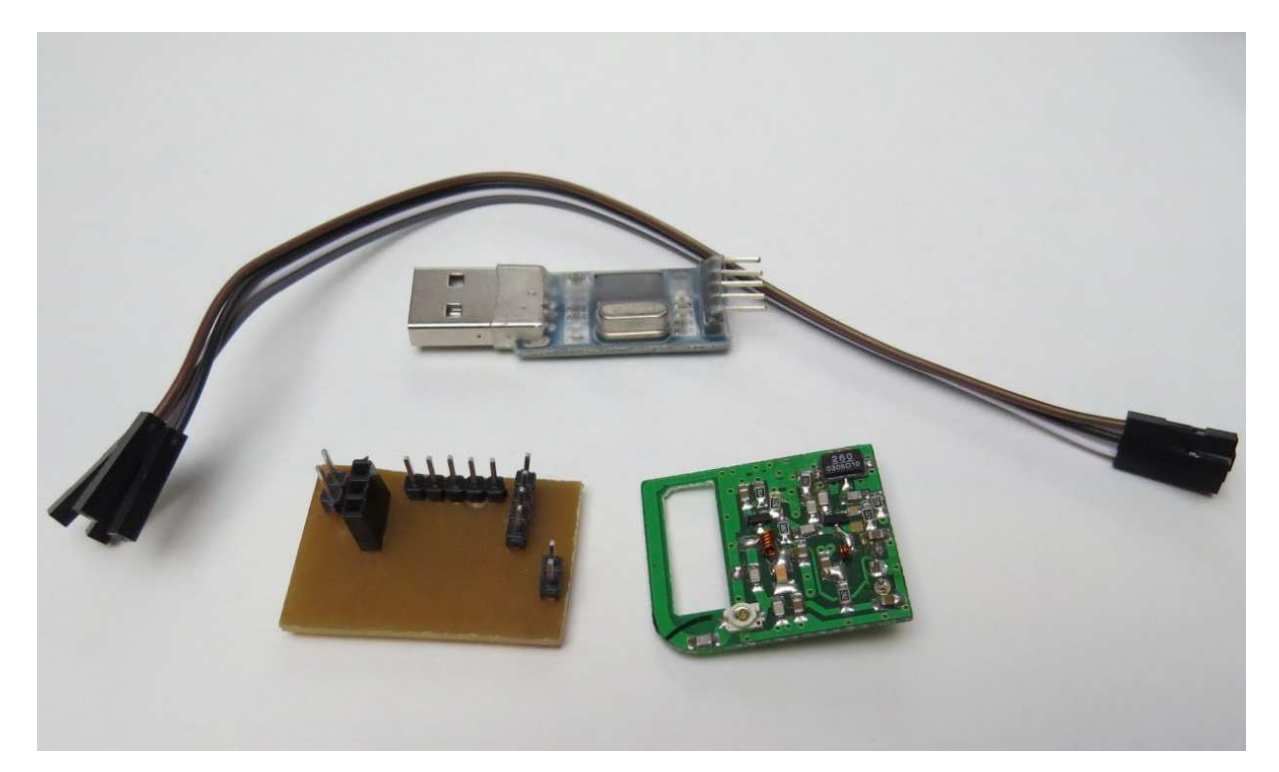

Es gibt folgendes Zubehör:

\_

| - | Bluetooth Modul zur Steuerung mit Android-Geräten | 12,00€ |
|---|---------------------------------------------------|--------|
| - | Gehäuse 120 x 70 x 40 mm, schwarz, ungebohrt      | 3,95€  |
| - | Netzteil 5V (erforderlich bei Bluetooth)          | 4,95€  |

| © Harald Meißner        | FS20 Komponenten | Version 1.0 |
|-------------------------|------------------|-------------|
| email@haraldmeissner.de | Steuerung PL0061 | 07.01.2015  |
| pic.haraldmeissner.de   |                  |             |

| Porto (als Warensendung unversichert,     |       |
|-------------------------------------------|-------|
| nicht empfohlen: Risiko trägt Empfänger): | 2,00€ |
| Porto als Paket                           | 5,10€ |

## 5. Sicherheitshinweise und Garantie

Die vorgestellte Hard- und Software wurde gewissenhaft erstellt und geprüft. Dennoch kann keine Garantie für eine fehlerfreie Funktion in allen Einsatzbereichen gegeben werden. Eine Verwendung der Hard- und Software, insbesondere in sicherheitsrelevanten Bereichen, z.B. Schutz von Leben und Sachwerten, erfolgt somit auf eigene Gefahr. Aus dem Gebrauch der Hard- und Software können keine Garantie- und/oder Schadensersatzansprüche abgeleitet werden.